## SCC eLUMEN GUIDELINES TO COMPLETING THE END-OF-TERM SLO ASSESSMENT

As a reminder, in order to generate default assessments, we had to determine which type of scale or "Score Level Interpretation" would be used to reflect the individual "Mastery Levels" (Does not meet, Almost meets, Meets, Exceeds). Subsequently, each of your division coordinators requested feedback and determined the best scale for each department. The results are the following:

- Math and Science Four-point General Scale Chemistry requested their own Five-point Scale
- Health Sciences Four-point General Scale
  Nursing requested their own Four-point Scale
- Everyone else 10-Point Traditional Grading Scale

These are the scales that have been used to generate the End-of-Term SLO Assessments. If, as a department you would like to use a different scale then please reach out to your division coordinator. Please note that due to the nature of default assessments, individual faculty are unable to choose their own desired scale. This must be a department/division decision.

## PLEASE NOTE: EVERYTHING YOU SUBMIT (BLUE BUTTONS) IN THE eLUMEN PRODUCTION (LIVE) SITE IS <u>PERMANENT</u>!!

Unless you are 100% sure of the information you are inputting, it is highly recommended that you test everything out first in eLumen Test.

For the purposes of instruction, I will be using the eLumen Test Site (these are identical instructions to Production). It is also important to note that, with the exception of their individual top banners, both eLumen sites are identical! So it is imperative that you are aware at all times of which site you are currently using.

The top banners look as follows:

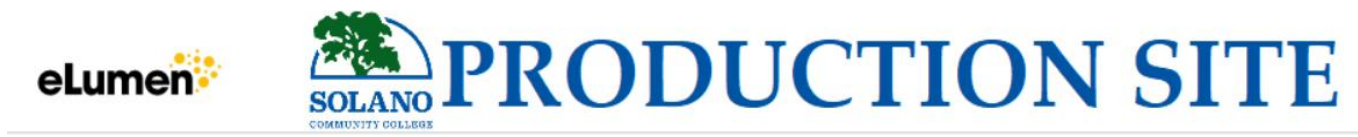

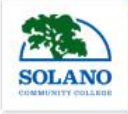

## eLumen TEST site

### I: BEFORE YOU BEGIN:

- eLumen is optimized for Google Chrome . Browsers such as Bing, Internet Explorer, and Safari do not work correctly or at all.
- It is also highly recommended that you have the results from your courses ready so that you can make the process of completing the End-of-term SLO assessments as quick and painless as possible.

### **II: LOGGING IN:**

There are two methods entering the eLumen site: going through My.Solano or typing the url directly into your address box (either way will take you to the MySolano log-in page).

### • Entering through My.Solano.edu

1. Enter My.Solano as you normally would and click on the faculty tab.

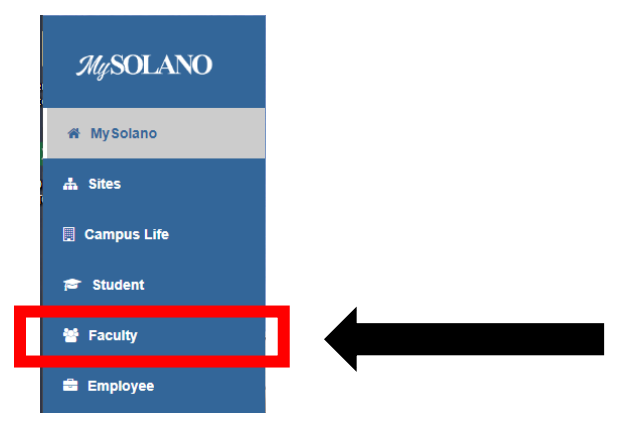

2. Once on your Faculty page scroll down to the bottom left to the box labeled Curriculum Links

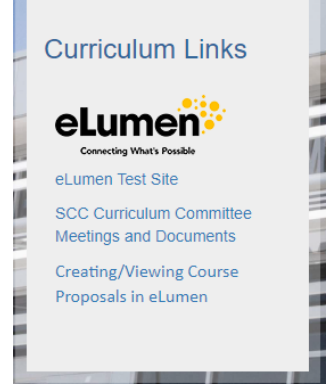

3. In order to enter the eLumen **Test** Site click on the second link labeled eLumen test Site.

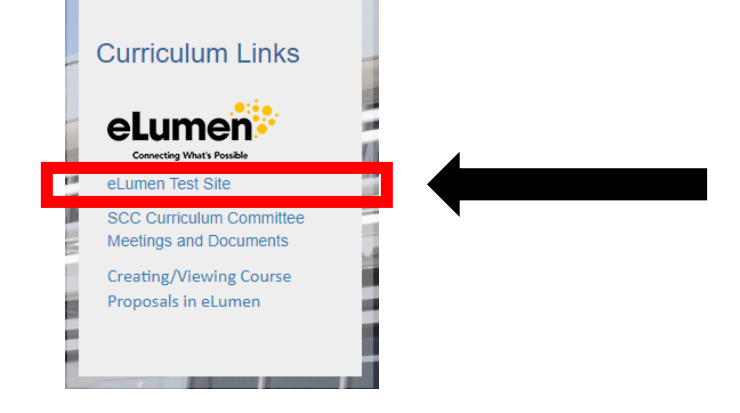

4. For the **Production** site click on the eLumen icon on the top and it will take you directly to the eLumen Production Site

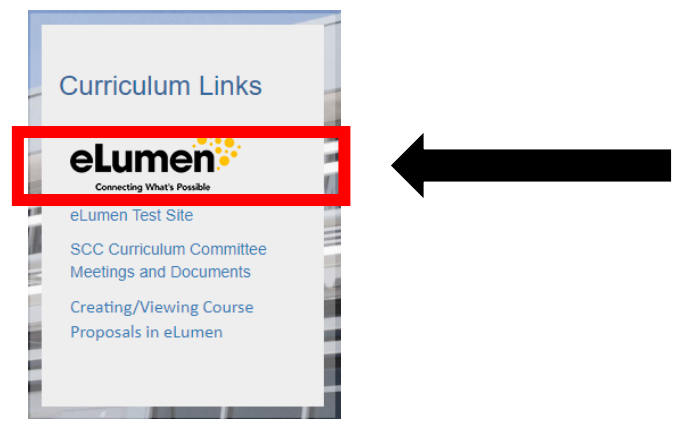

- <u>Typing the URL directly into the address bar:</u>
  - o TEST
    - www.solanotest.elumenapp.com
  - PRODUCTION
    - www.solano.elumenapp.com

NOTE: If you choose to directly enter the address you will momentarily be redirected to your My.Solano login page.

### **III: YOUR eLUMEN FACULTY PAGE**

Once in eLumen your faculty page will automatically appear with the current term:

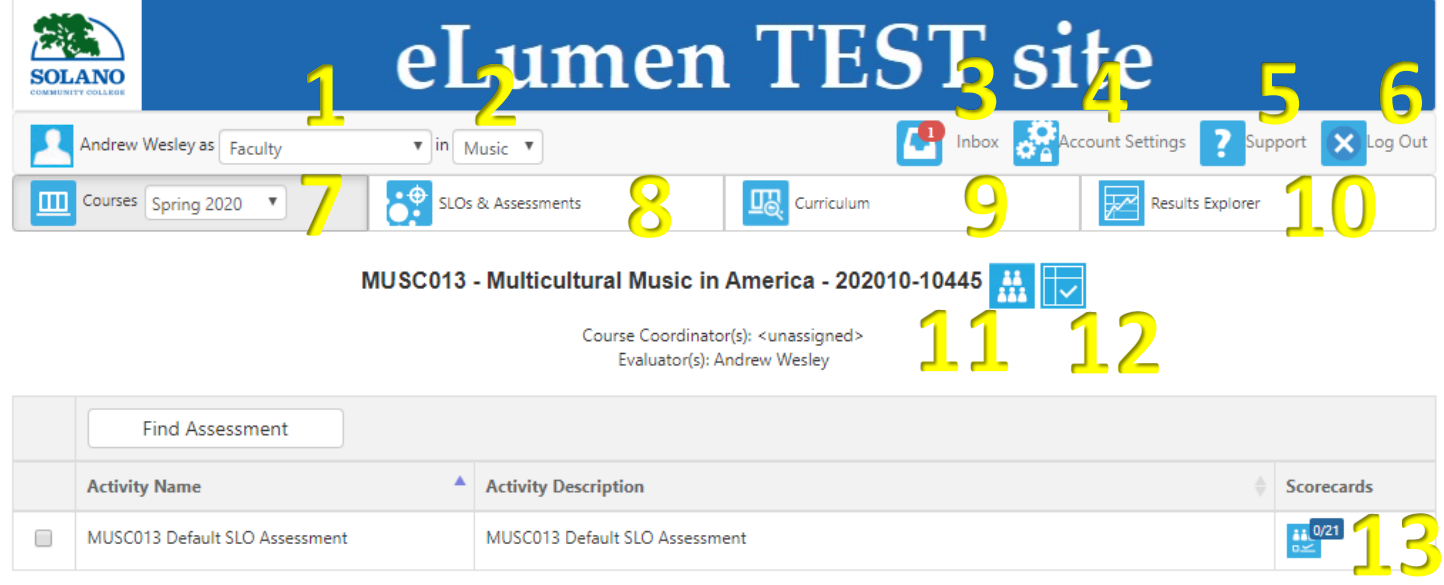

The page icons are as follows:

- 1. This is your SCC role. Unless you have been assigned multiple roles "Faculty" will be the default, otherwise you can click on the dropdown menu and select the desired role. NOTE: For purposes of assessments you must be marked as Faculty.
- 2. This is your department. If you are assigned to multiple departments then click on the dropdown menu and select the desired department.
- 3. This is your inbox. The red number indicates an unfinished action plan or workflow.
- 4. Account Settings will allow you to add a profile picture and change your preferred email address.

- 5. Support send you to the eLumen help page (not overly helpful to be honest)
- 6. Log Out: Sometimes when you save eLumen will indicated that changes will take place on your next Log In. In those instances just log out and log back in to resume your work.
- 7. The courses tab (which is currently displayed) also includes a dropdown menu for term. It generally opens up in the current term so make sure you select the appropriate term if you are wanting to look at other information.
- 8. The SLO & Assessments tab opens up a page that includes all the SLOs for your departmental courses, and the assessments attributed to them.
- The Curriculum tab takes you to the course curriculum module. There you can create, edit, and view CORs. For a detailed set of instructions on this module click on the "Creating/Viewing Course Proposals in eLumen" tab in My.Solano.
- 10. The Results explorer tab takes you to the historical data related to an individual SLO, course, and/or department (currently there is little or no data to be viewed in this section).
- 11. This displayed. Roster Tab for that particular course being displayed. Roster uploads currently occur several times a term in order to maintain proper accuracy.
- 12. This 🔽 tab is the Curriculum Map tab. It shows the mapping for the course listed. NOTE: Currently courses are in the process of being mapped so do not worry if there is no current map. This has zero effect on the ability to complete assessments.
- 13. The Scorecard Tab is the tab that will open up your assessment rubric to input the scores. The number indicates the number of students on your roster.

## NOTE: FOR THE PURPOSES OF COMPLETING A DEFAULT SLO ASSESSMENT YOU SHOULD ONLY NEED THE COURSES TAB

## **IV: FILLING OUT A DEFAULT SLO ASSESSMENT**

Your faculty page will show all the courses and sections you are currently teaching: as you can see, my page currently displays my one course from Spring 2020, Music 13.

|                               | eL          | ume                                             | n TES                                                                                         | ST s       | ite                          |                 |
|-------------------------------|-------------|-------------------------------------------------|-----------------------------------------------------------------------------------------------|------------|------------------------------|-----------------|
| Andrew Wesley as Faculty      | • in Music  | •                                               |                                                                                               | 🕒 Inbox 🔗  | Account Settings <b>?</b> Su | pport 🗙 Log Out |
| Courses Spring 2020           | SLOs & As   | sessments                                       | Curriculum                                                                                    |            | Results Explorer             |                 |
|                               | MUSC013 - M | Liticultural Music<br>Course Coord<br>Evaluator | <b>c in America - 2020</b> 1<br>linator(s): <unassigned><br/>r(s): Andrew Wesley</unassigned> | 10-10445 👬 |                              |                 |
| Find Assessment               |             |                                                 |                                                                                               |            |                              |                 |
| Activity Name                 | Act         | ivity Description                               |                                                                                               |            | 4                            | Scorecards      |
| MUSC013 Default SLO Assessmen | nt MU       | SC013 Default SLO Ass                           | essment                                                                                       |            |                              | 0/21<br>S       |

Under each section you there will be an assigned Default SLO Assessment (until advance training occurs you can ignore the "Find Assessment" tab.

Click on the Scorecard icon on the right side

• Once clicked eLumen will generate the SLO Assessment Rubric for the course.

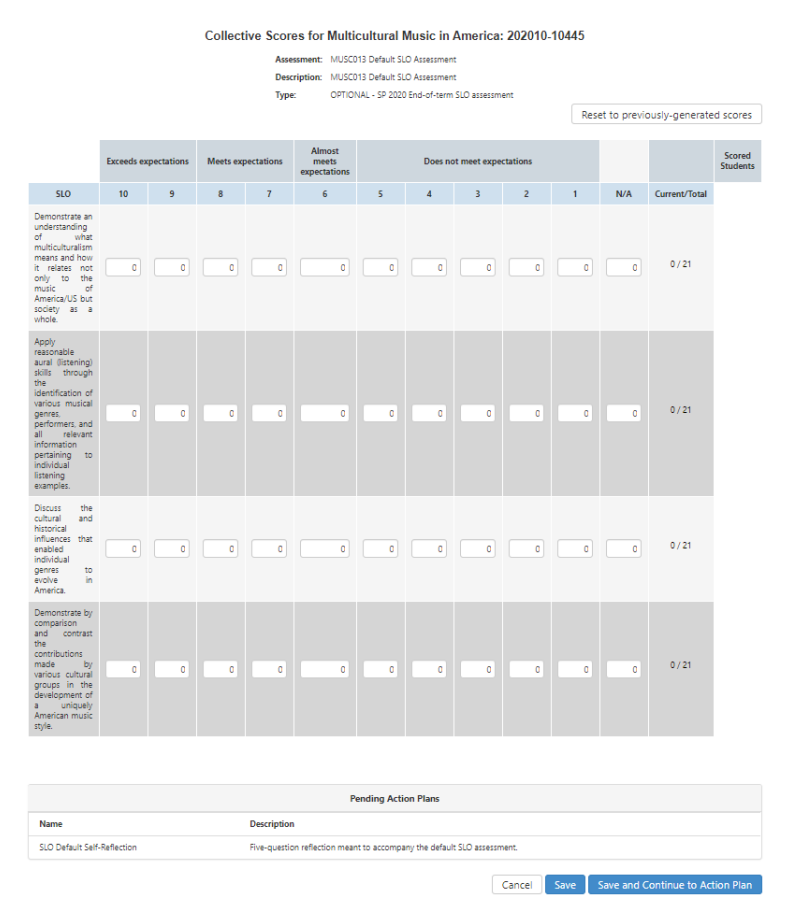

- Notice that my rubric is using the 10-point Traditional Grading Scale. Depending on your departmental decision, your rubric may look different.
- For default assessments, eLumen combines ALL the SLOs for a particular course into one rubric. Subsequently, my rubric contains the four SLOs for Music 13.
  - Please note that these default assessments are NOT ascribing actual assignments; that is the purview of each instructor (or department if they have standardized assessment assignments/activities).
  - The method of assessing each SLO is up to you to decide (the default assessment does not require inputting the method of assessment).
- Additionally, the rubrics utilize "Collective Scoring" meaning that you input your scores as one unit instead of individually. For Example:
  - If I am inputting my scores for SLO 1 (top) and I had 8 students that achieved a score in the 80<sup>th</sup> percentile, I place an 8 in the 8 box. Notice how the "Current/Total" score adjusts.

|                                                                                                    | Exceeds ex | pectations | Meets exp | pectations | Almost<br>meets<br>expectations |   | Does no | ot meet expe | ctations |   |     |               |
|----------------------------------------------------------------------------------------------------|------------|------------|-----------|------------|---------------------------------|---|---------|--------------|----------|---|-----|---------------|
| SLO                                                                                                    | 10         | 9          | 8         | 7          | 6                               | 5 | 4       | 3            | 2        | 1 | N/A | Current/Total |
| Demonstrate an<br>understanding<br>of what<br>multiculturalism<br>means and how<br>it relates not<br>only to the<br>music of<br>America/US but<br>society as a<br>whole. | 0          | 0          | 8         | 0          | 0                               | ٥ | ٥       | 0            | ٥        | 0 | _   | 8/21          |

• Continue inputting your scores until the "Current/Total" score is complete (depending on your class size this number will obviously be different).

|                                                                                                    | Exceeds expectations Meets expectations |   | Almost<br>meets<br>expectations | Does not meet expectations |   |   |   |   |   |   |     |               |
|----------------------------------------------------------------------------------------------------|-----------------------------------------|---|---------------------------------|----------------------------|---|---|---|---|---|---|-----|---------------|
| SLO                                                                                                    | 10                                      | 9 | 8                               | 7                          | 6 | 5 | 4 | 3 | 2 | 1 | N/A | Current/Total |
| Demonstrate an<br>understanding<br>of what<br>multiculturalism<br>means and how<br>it relates not<br>only to the<br>music of<br>America/US but<br>society as a<br>whole. | 0                                       | 3 | 8                               | 5                          | 2 | 2 | - | - | - |   | 1   | 21/21         |

- If a student is missing on the day you assessed an SLO (or the roster is incorrect), you can place the apropos number in the N/A box.
- Continue on inputting scores for your remaining SLOs.
- Once your entire assessment rubric is filled out you have two options:
  - 1. "Save"
    - 2. "Save and Continue to Action Plan"

| Pending Action Plans        |                                                             |             |     |                                  |  |  |  |
|-----------------------------|-------------------------------------------------------------|-------------|-----|----------------------------------|--|--|--|
| Name                        | Description                                                 |             |     |                                  |  |  |  |
| SLO Default Self-Reflection | Five-question reflection meant to accompany the default SLO | assessment. |     |                                  |  |  |  |
|                             |                                                             | Cancel      | ave | Save and Continue to Action Plan |  |  |  |
|                             |                                                             | Cancer      | ave | Save and Continue to Action Plan |  |  |  |

- It is recommended that you choose the latter option and "Save Continue to Action Plan"
  - The "Action Plan" in question is the qualitative portion of the SLO End-of-Term Assessment: namely the Default Self-Reflection.
    - The committee has designed a general five-question template to answer and submit.
    - Clicking on the blue "Save and Continue to Action Plan will open up the Self-Reflection.

| O Default Self-Re    | flection                                                                                                    |
|----------------------|----------------------------------------------------------------------------------------------------|
| ANALYSIS: What are y | our overall impressions of your students' performance in this course? (Reflection)                               |
| Response             | Response                                                                                                    |
| EVALUATE - PROS: WH  | at aspects of the course went well when addressing the course as a whole? (Reflection)                           |
| EVALLIATE - CONS: WI | ar are some areas of inormument you think are needed when addression the rourse as a whole? <i>(Beflertion</i> ) |
| EVALUATE - CONS. W   |                                                                                                    |
| Response             | , uezhou se                                                                                                    |

| Response        | Response                            |                                |                    |    |  |
|-----------------|-------------------------------------|--------------------------------|--------------------|----|--|
|                 |                                     |                                |                    |    |  |
|                 |                                     |                                |                    |    |  |
|                 |                                     |                                |                    |    |  |
|                 |                                     |                                |                    |    |  |
|                 |                                     |                                |                    | 12 |  |
|                 |                                     |                                |                    |    |  |
|                 | A al                                |                                | the Differences    |    |  |
| VINED ACTION 2: | Are there any resources needed or o | desired for this course to evo | oive: (Replection) |    |  |
|                 |                                     |                                |                    |    |  |
| Response        | Response                            |                                |                    |    |  |
| Response        | Response                            |                                |                    |    |  |
| Response        | Response                            |                                |                    |    |  |
| Response        | Response                            |                                |                    |    |  |
| Response        | Response                            |                                |                    |    |  |
| Response        | Response                            |                                |                    | i  |  |
| Response        | Response                            |                                |                    | į  |  |
| Response        | Response                            |                                |                    | i. |  |
| Response        | Response                            |                                |                    |    |  |

- Upon completion of the Self-Reflection you once again have two options: "Save Draft" or click the blue "Submit" tab. It is recommended that you complete the Self-Reflection in one sitting and utilize the "Submit" tab as it will avoid the hassle of having to find the self-reflection again in order to complete and submit it at a later date. NOTE: Once you hit the blue Submit you CANNOT return and edit your work! At this point your SLO End-of-Term Assessment for this particular course section is now complete.
  - You simply return to your "Courses" tab on your Faculty page and select another course/section (if you have more)

# YOU HAVE NOW COMPLETED YOUR END-OF TERM SLO ASSESSEMT!

## **V: TROUBLESHOOTING**

- "ERROR": You click the "Save and Continue to Action Plan" and a relatively blank screen opens up and reads "No Action Plans found". This should NOT happen but it could. The following illustrates how to navigate around this error in order to allow you to complete your assessments.
  - <u>PLEASE NOTE: THESE ARE THE SAME INSTRUCTIONS YOU WILL USE IF YOU CHOOSE TO "SAVE" YOUR RUBRIC</u> <u>AS OPPOSED TO "SAVE AND CONTINUE TO ACTION PLAN" AND IF YOU CHOOSE TO "SAVE DRAFT" ON YOUR</u> <u>SELF-REFLECTION.</u>
- Return to your Faculty Page. You will see your Inbox tab and on it will be a number encased in red. This number indicates the number of Action Plans (in this case Self-Reflections) and Workflow items you have to complete.

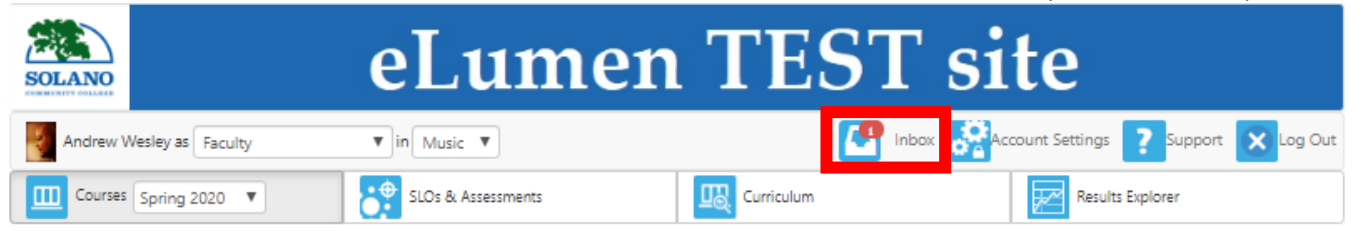

NOTE: If you are not in the midst of doing any curriculum work then that number be referring only to the number of Action Plans you have scheduled.

• Click on the "Inbox" tab. Your Inbox page will open.

| Inbox        |              |         |  |                         |  |
|--------------|--------------|---------|--|-------------------------|--|
| Workflows    | Action Plans | RFIs    |  |                         |  |
| Organization | is: Workflo  | w Type: |  |                         |  |
| All          | ▼ All        | •       |  | Search workflow by name |  |

- Click on the "Action Plans" tab.
  - Another page will open up with all your scheduled Action Plans.

| ١. |    |   |   |
|----|----|---|---|
|    | 10 | 0 | х |

| Workflows      | Action Plans | 0   | RFIs |
|----------------|--------------|-----|------|
| Organizations: | Ter          | rm: |      |
| All            | ▼ AI         | I   | ٣    |

#### In your Queue

| SLO Default Self-Reflection                                                          |         |
|--------------------------------------------------------------------------------------|---------|
| Organization: Music<br>Course: MUSC013<br>Section: 202010-10445<br>Term: Spring 2020 | Respond |

- Locate the SLO Default Self-Reflection that corresponds to the course and section you are completing and click the respond tab on the right.
- The Self-Reflection will open up and you can fill it out (or complete it if you had hit the "Save Draft" tab)
- Remember to hit the blue "Submit" tab to fully complete your SLO Assessment and add it to the eLumen Assessment Library.

# NOW YOU HAVE COMPLETED YOUR END-OF TERM SLO ASSESSEMT©